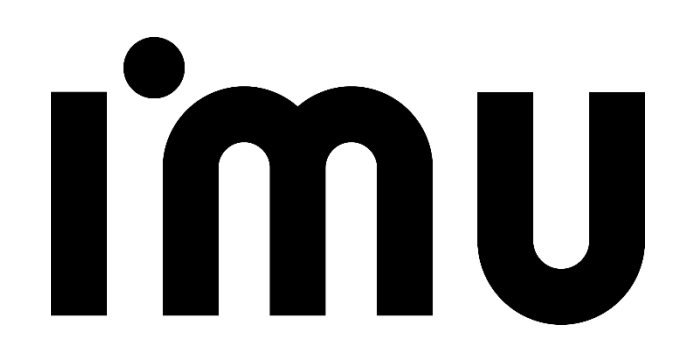

## 배리어프리 설정 및 운영매뉴얼

USMS

UP CLOUD

UP POS

UP KIOSK

UP ORDER

UP SMARTORDER

## 목 차

| 1. 개요       | 3  |
|-------------|----|
| 2. 배리어프리 설정 | 5  |
| 3. 휠체어 사용자  | 10 |
| 4. 저시력자 사용자 | 17 |
| 5. 시각 장애인   | 25 |
| 6. 일반 사용자   | 32 |

## ımu

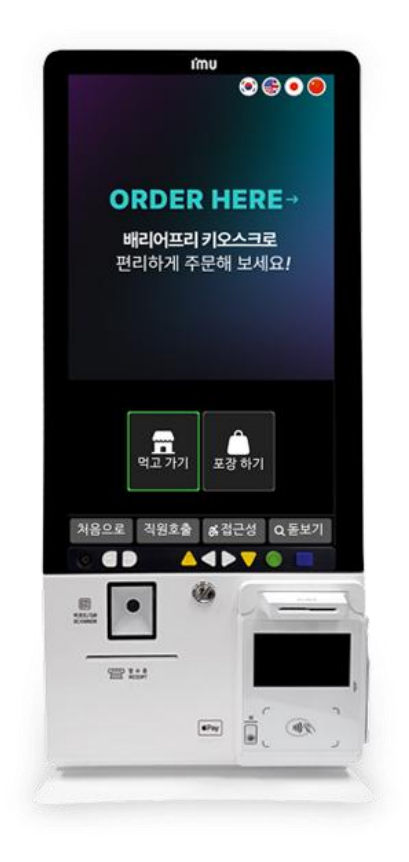

| ORDER HERE →<br>배리어프리 키 <u>오스크로</u><br>편리하게 주문해 보세요!                                               | ORDER HERE→<br>배리어프리 키오스크로<br>편리하게 주문해 보세요!                                                                                                    | ORDER HERE→<br>배리어프리키오스크로<br>편리하게 주문해 보세요!                                  | ORDER HERE→<br>배리어프리키오스크로<br>편리하게 주문해 보세요!                                                                             |
|----------------------------------------------------------------------------------------------------|----------------------------------------------------------------------------------------------------|-----------------------------------------------------------------------------|----------------------------------------------------------------------------------------------------|
| ्रि                                                                                                | <ul> <li>행사선택 &gt; ● 경비구니 &gt; ● 검색하기</li> <li>학액리카노</li> <li>에스프레노</li> <li>기에모카</li> <li>2,000</li> <li>3,500</li> <li>3,500</li> <li>1/2</li> <li>다음&gt;</li> <li>수관 0 관비구니 0</li> </ul> | ● 예뉴산역 > ● 경비구니 > ● 경제하기<br>경제 방법을 선택하여 주세요.<br>변금<br>신동카도<br>이원 수정 1 2,500 | <ul> <li>● 해규선택 &gt; ● 경비구니 &gt; ● 경치하기</li> <li>● 경지가 원료 되었습니다.</li> <li>● 양수중 상감 <u>구문반</u>으를<br/>확인해주세요.</li> </ul> |
| 지응으로 적별호호 (6 원근선 Q. 분보기<br>이 에뉴션택 > Q. 경비구니 > Q. 2016년<br>데 기미 월크리 유로 ><br>데 이라기도 (0.4.224), 기의 대리 | 지용으로 직원호율 중감근정 속 문모기<br>이 미뉴산택 > 은 경비구니 > 은 정치하기                                                                                                    | [처음으로 적별호출 (중공근정) 속 문보기<br>이 예누산역 > 이 정비구니 > 이 정치하기                         | [처음으로] 직원호출 화 접근성 Q 토보기<br>Q 미뉴선택 > Q 강바구니 > O 김세하기                                                                    |
| 2.500 2.000 3.500<br>가라철감에 가해감대 바닐라라데<br>3.500 2.800 3.000                                         | 금지 방법을 선택하여 주세요.<br>[편]<br>평균<br>신용카드                                                                                                    | 유민은 반호를 압격해주세요.<br>영어성 반호 양격 후 확인하는을 높리주세요<br>1 2 3                         | 34가 완료 되었습니다.<br>주문번호<br>200                                                                                           |
|                                                                                                    |                                                                                                    | 4 5 6<br>7 8 9<br>진제<br>지우기 0 지우기<br>전소 확인                                  |                                                                                                    |
| < 이전 1/1 다음>       취소     수량 0     장바구니     0       처음으로     직원호출     (4) 집근성     Q 돋보기            | 이전 수량 1 2,800<br>처음으로 직원호출 8,접근성 Q.돋보기                                                                                                    | 처음으로, 직원호율 (# 접근성 (Q.돋보기)                                                   | · 처음으로, 직원호출 / 중 접근성 / Q 돋보기                                                                                           |

۲ کا ک

장애인 및 사회 약자의 접근이 용이하도록 설계

 일반화면, 낮은 화면, 고대비, 음성, 점자&촉각키패드를 지 원하여 모든 계층이 사용할 수 있도록 합니다.

저시력자와 고령층을 고려한 고대비 및 돋보기 모드

화면이 보이지 않는 사용자를 위한 음성, 점자,

휠체어 사용자를 위한 낮은 자세 모드

② 모드별지원사항

a. 낮은 화면

b. 고대비

c. 음성, 점자, 촉각키패드

촉각키패드 지원 모드

- ② 점자레이블 시각 장애인을 위한 점자 안내
- 이이폰, 음량조절, 방향기, 선택, 음성 정지 & 다시 듣기
- ① 음성, 촉각키패드

장애인 및 사회 약자의 접근이 용이하도록 설계

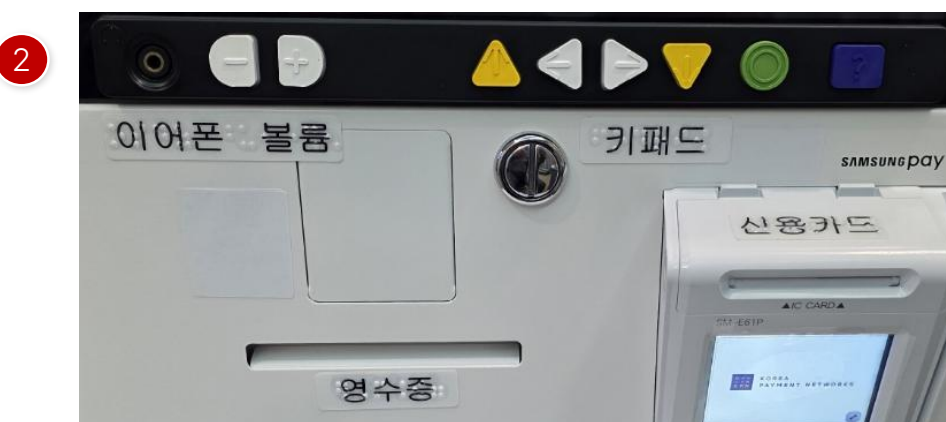

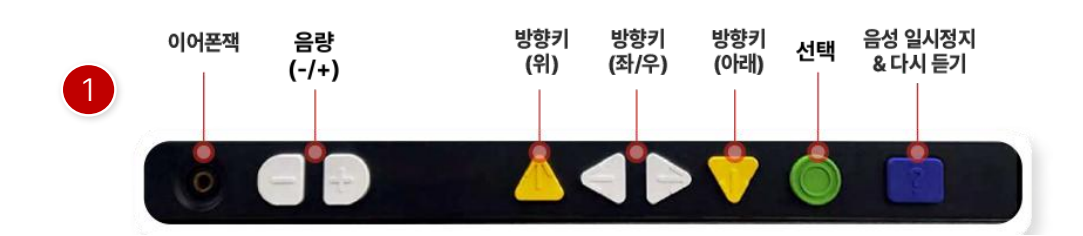

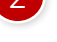

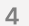

## 배리어프리 설정

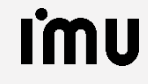

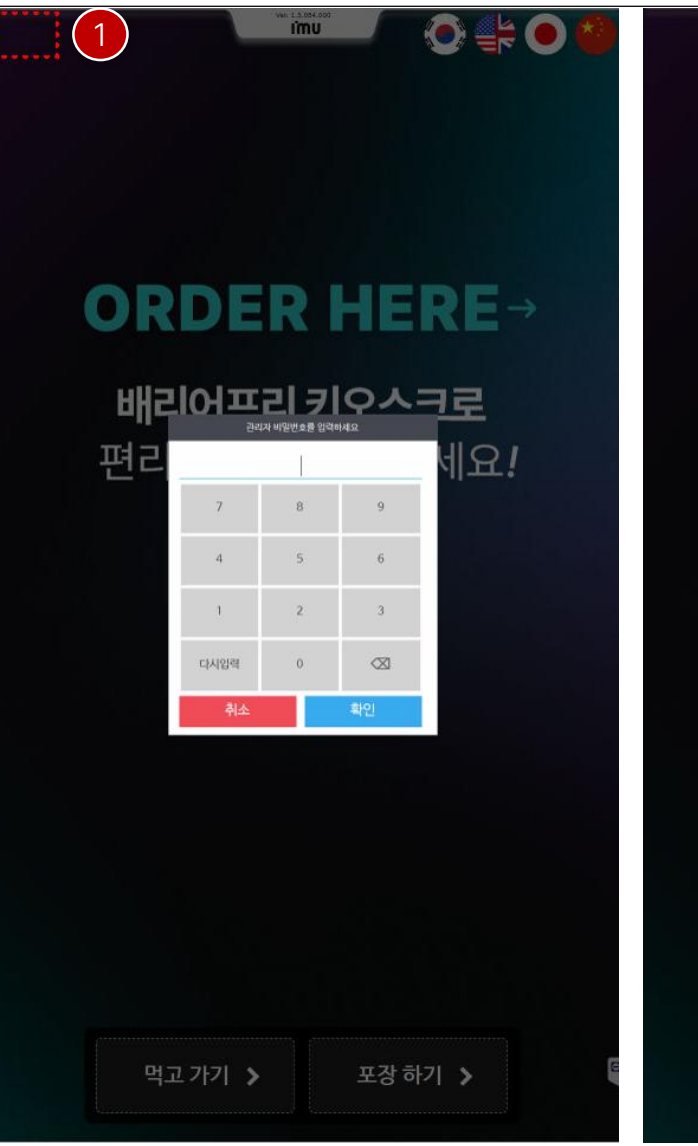

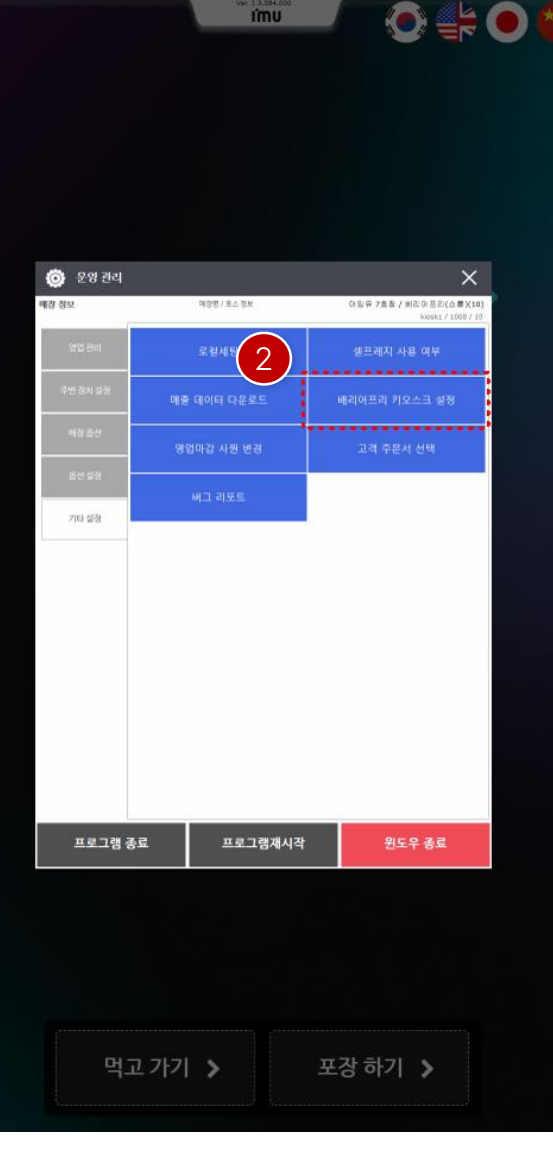

배리어프리 사용을 위한 설정 입니다.

- 키오스크 메인화면에서 좌측 상단을 더블클릭합니다.
   비밀번호는 4574+시간 6자리 입니다.
- 운영관리 > 기타설정 > 배리어프리키오스크 설정 을 클릭 합니다.

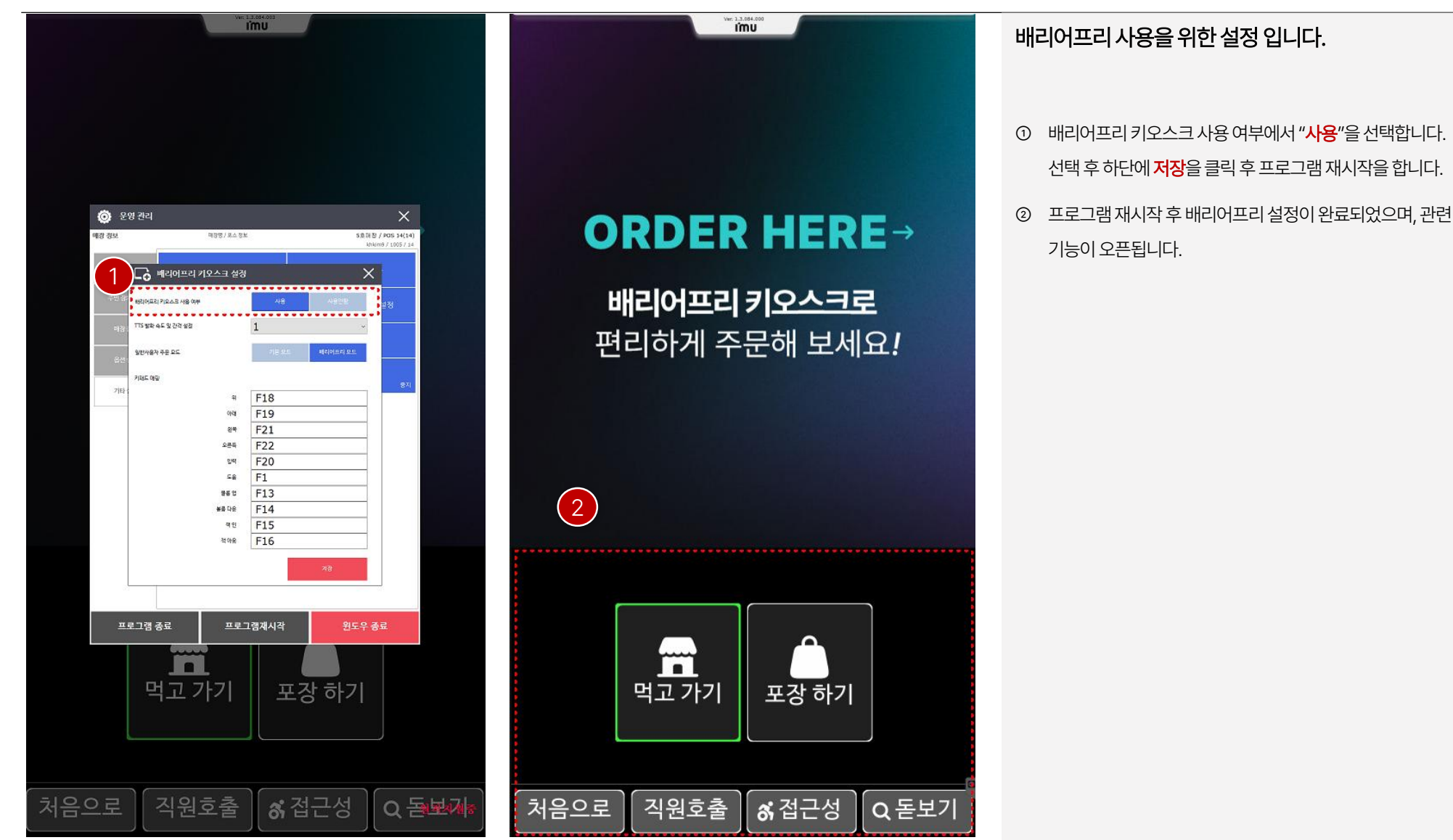

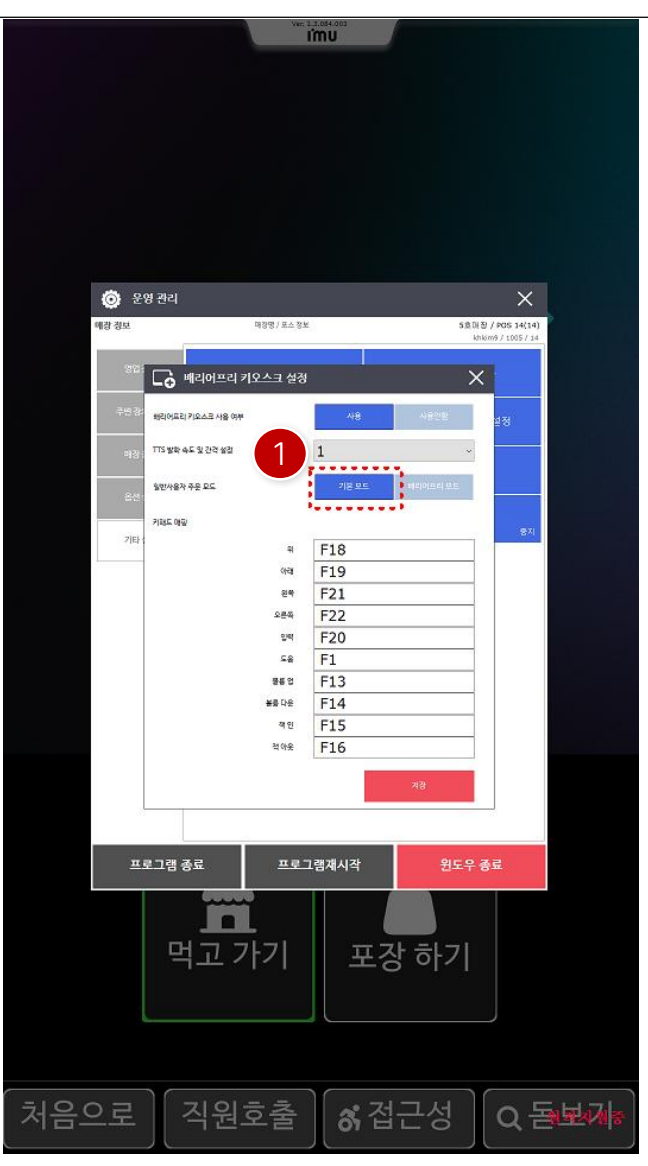

| 카페    | 음료     | 파르페   | 디저트   | অন্য 🕥 |
|-------|--------|-------|-------|--------|
|       |        |       | Ó     |        |
| 썹머피치  | 언덕덕씨   | 키스미달링 | 퓨어초콜릿 | 세러니티   |
| 3,000 | 3,000  | 3,000 | 3,000 | 3,000  |
|       | 1      |       |       | Ś      |
| 딸기라떼  | 딸기에이드3 | 자몽에이드 | 레몬에이드 | 겐마이 차  |
| 3,000 | 3,000  | 3,000 | 3,000 | 3,000  |

٠

0

0

< = 0 0 সংগ্ৰন্থ আনাক্র নির্দ্র নির্দ্র আনাক্র নির্দ্র নির্দ্র আনাক্র নির্দ্র নির্দ্র আনাক্র নির্দ্র নির্দ্র আনাক্র নির্দ্র নির্দেশনির্দ্র নির্দ্র নির্দেশনির্দেশনির বিদ্ধনির্দেশনির্দেশনির্দেশনির্দেশনির্দেশনির্দেশনির্দেশনির্দেশনির্দেশনির্দেশনির্দেশনির্দেশনির্দেশনির্দেশনির্দেশনির্দেশনির্দেশনির্দেশনির্দেশনির্দেশনির্দেশনির্দেশনির্দেশনির্দেশনির্দেশনির্দেশনির্দেশনির্দেশনির্দেশনির্দেশনির্দেশনির্দেশনির্দেশনির্দেশনির্দেশনির্দেশনির্দেশনির্দেশনির্দেশনির্দেশনির্দেশনির সিদেশনের নির্দেশনির সিদেশনের সিদেশনের নির্দেশনের নির্দেশনের সিদেশনের সিদেশের সিদেশের সিদের সিদের সিদেশের সিদের সিদের সিদের সিদেশের সিদের সিদের সিদের সিদের সিদে

원격지원중

배리어프리 사용을 위한 설정 입니다.

[일반사용자 주문 모드 - 기본 모드]

일반사용자에게 보여지는 화면모드 선택화면입니다.

- 1 배리어프리키오스크 설정 > 일반사용자 주문 모드 >
   기본 모드를 선택 합니다.
- 기본 모드는 일반사용자에게 기존에 사용하던 화면을 그대
   로 보여주는 모드 입니다.

| 🙈 201213    |               |           | ~                   |  |
|-------------|---------------|-----------|---------------------|--|
| 예감 정보       | 대장명/포스1       | <u>정보</u> | 580(8) / POS 14(14) |  |
|             |               |           | khkim9 / 1005 / 14  |  |
| 321         | 배리어프리 키오스크 설  | 3         | ×                   |  |
|             |               |           |                     |  |
| 1940        | 포디 키오스크 사용 여부 |           | 설정                  |  |
| HISI: TTS W | 학 속도 및 간격 설립  | 1         | ~                   |  |
| 324         | 음자 주문 모드      |           | 11 0 C              |  |
| 80          |               |           |                     |  |
| 28214       | 0652          |           | 871                 |  |
| 21614       | 4             | F18       |                     |  |
|             | পশ্ৰ          | F19       |                     |  |
|             | 원북            | F21       |                     |  |
|             | 오픈쪽           | F22       |                     |  |
|             | 입력            | F20       |                     |  |
|             | 28            | F1        |                     |  |
|             | 풍동 언          | F13       |                     |  |
|             | 볼륨 다운         | F14       |                     |  |
|             | 적인            | F15       |                     |  |
|             | 적야운           | F16       |                     |  |
|             |               | 지갑        |                     |  |
|             |               |           |                     |  |
|             |               |           |                     |  |
| 프로그림        |               | 그램재시작     | 윈도우 종료              |  |
|             | ······        |           |                     |  |
|             |               |           |                     |  |
| r           |               | エマトラ      |                     |  |
|             | 릭포기기          | 보신 이      | FZT                 |  |
|             |               |           |                     |  |
|             |               |           |                     |  |
|             |               |           |                     |  |
|             |               |           |                     |  |

| 1 메뉴선틱      | 4 > | 2 장바구니   | > 3 결제하기 |  |
|-------------|-----|----------|----------|--|
| < ₹         |     | 음료 (     | 파르페 >    |  |
| <u>e</u>    |     |          |          |  |
| Espress     | o   | 아메리카노2   | 카페모카     |  |
| 300         |     | 1,000    | 2,800    |  |
|             |     | 2        |          |  |
| 바닐라라떼       |     | 카라멜라떼    | 카페라떼     |  |
| 3,000       |     | 3,200    | 2,800    |  |
|             |     |          |          |  |
| 카라멜마끼아<br>또 |     | 헤이즐넛라떼   | 카푸치노     |  |
| 3,200       |     | 2,300    | 3,300    |  |
| <이전         |     | 1/2      | 다음 >     |  |
| 이전          | 장난  | 바구니 담기   | 0        |  |
| 처음으로        | 직원  | 원호출 🔏 접근 | 성 요돌보게   |  |

배리어프리 사용을 위한 설정 입니다.

[일반사용자 주문 모드 **– 배리어프리 모드**]

일반사용자에게 보여지는 화면모드 선택화면입니다.

- 1 배리어프리키오스크 설정 > 일반사용자 주문 모드 >
   배리어프리모드를 선택 합니다.
- መ리어프리 모드는 일반사용자에게 화면배열이 큰 화면 모
   드를 보여주는 모드입니다.
  - \* 낮은자세, 고대비 등과 동일한 배열입니다.

## 휠체어 사용자

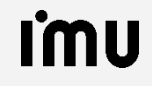

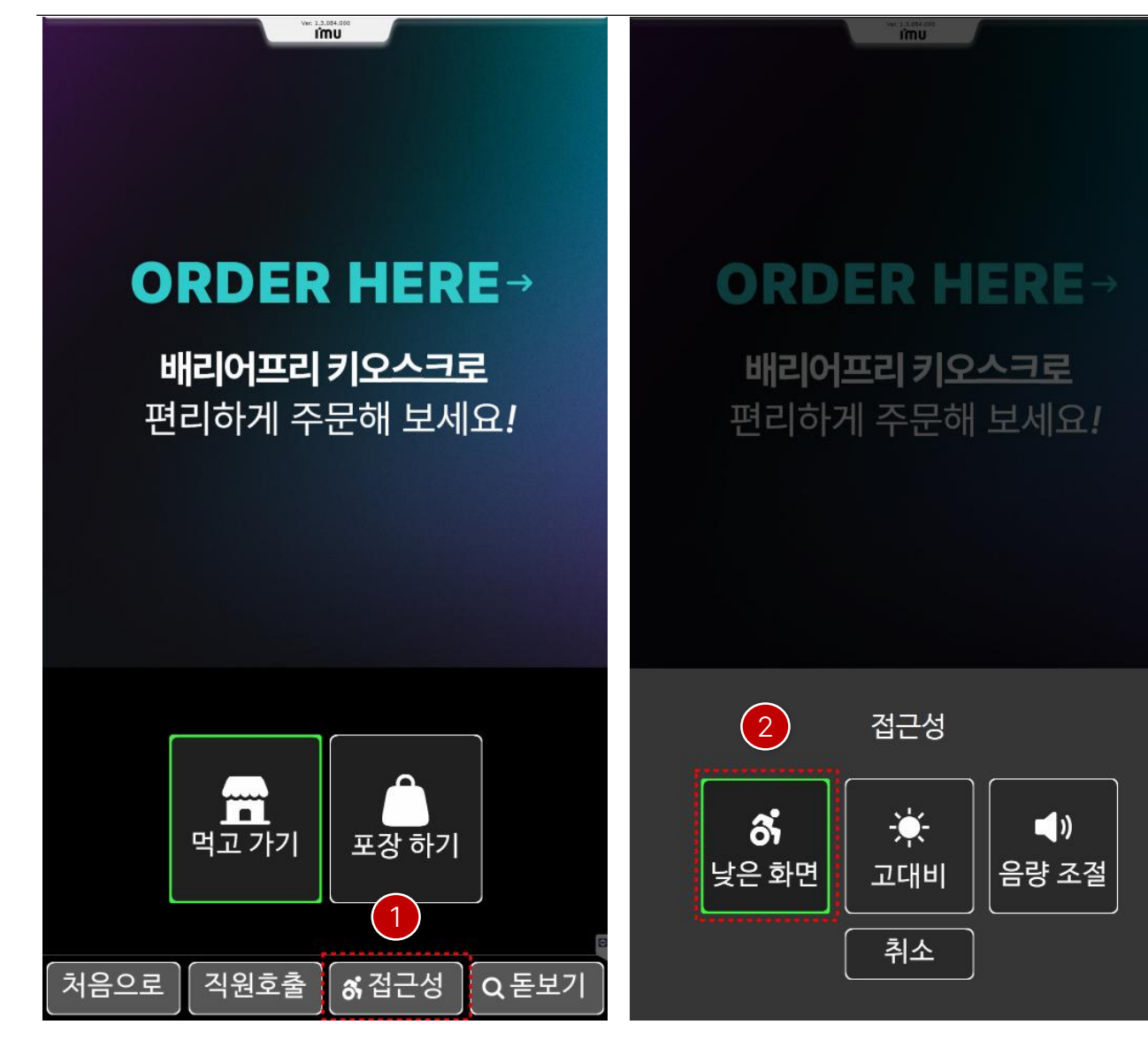

휠체어 사용자를 위한 운영 방법 입니다.

① 키오스크에서 접근성을 클릭합니다.

② 접근성 이동 후 **낮은 화면**을 클릭합니다.

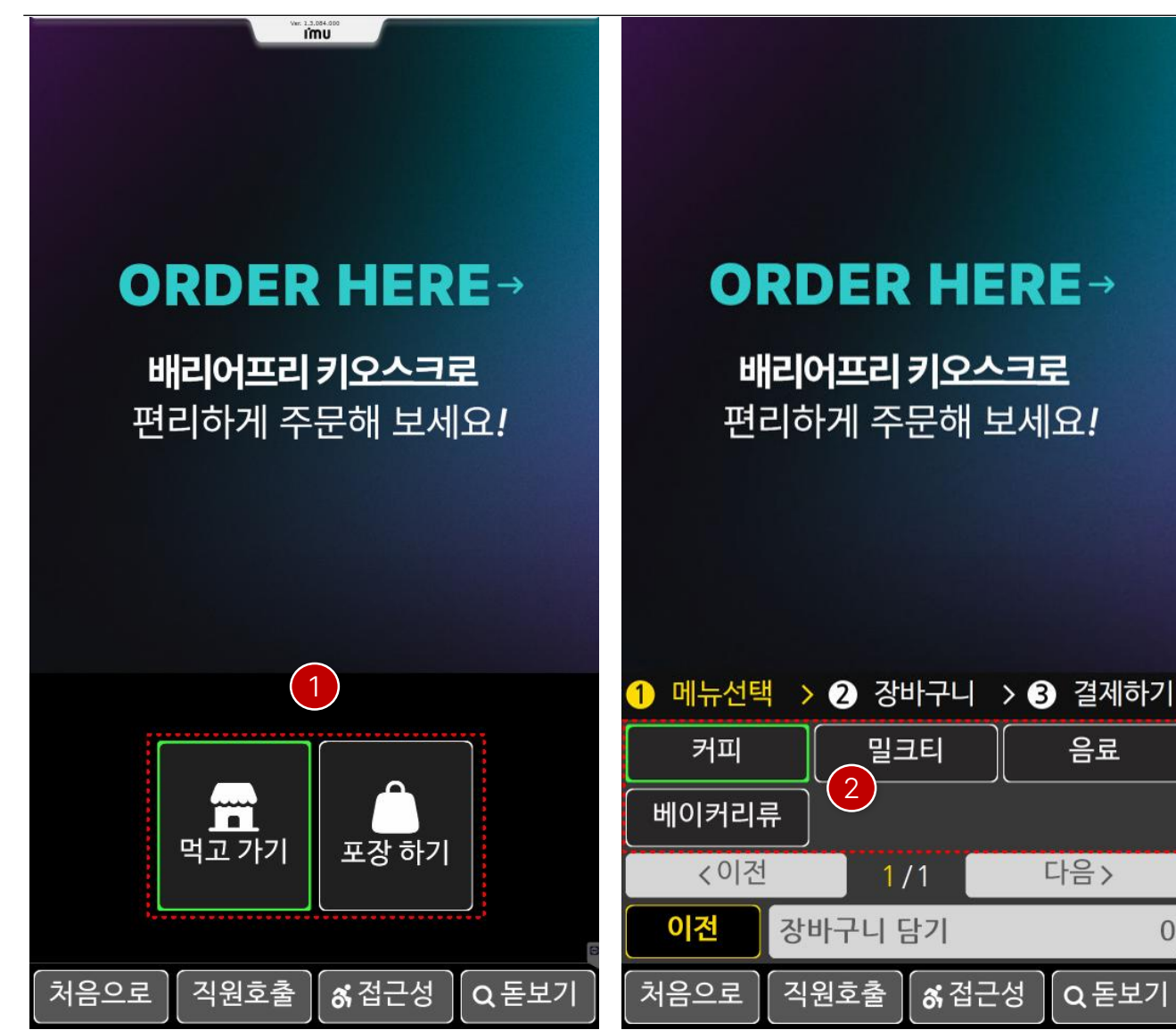

휠체어 사용자를 위한 운영 방법 입니다.

메인화면에서 주문방식(먹고가기, 포장하기)를 선택합니다. 1

② 주문하고자 하는 메뉴의 **그룹(카테고리)**를 선택합니다.

\*하단의 직원호출은 키오스크 사용할 때 도움이 필요할 경우, 클릭하면 지정한 주방프린터로 인쇄물이 출력되어 직원의 도움을 받을 수 있습니다.

0

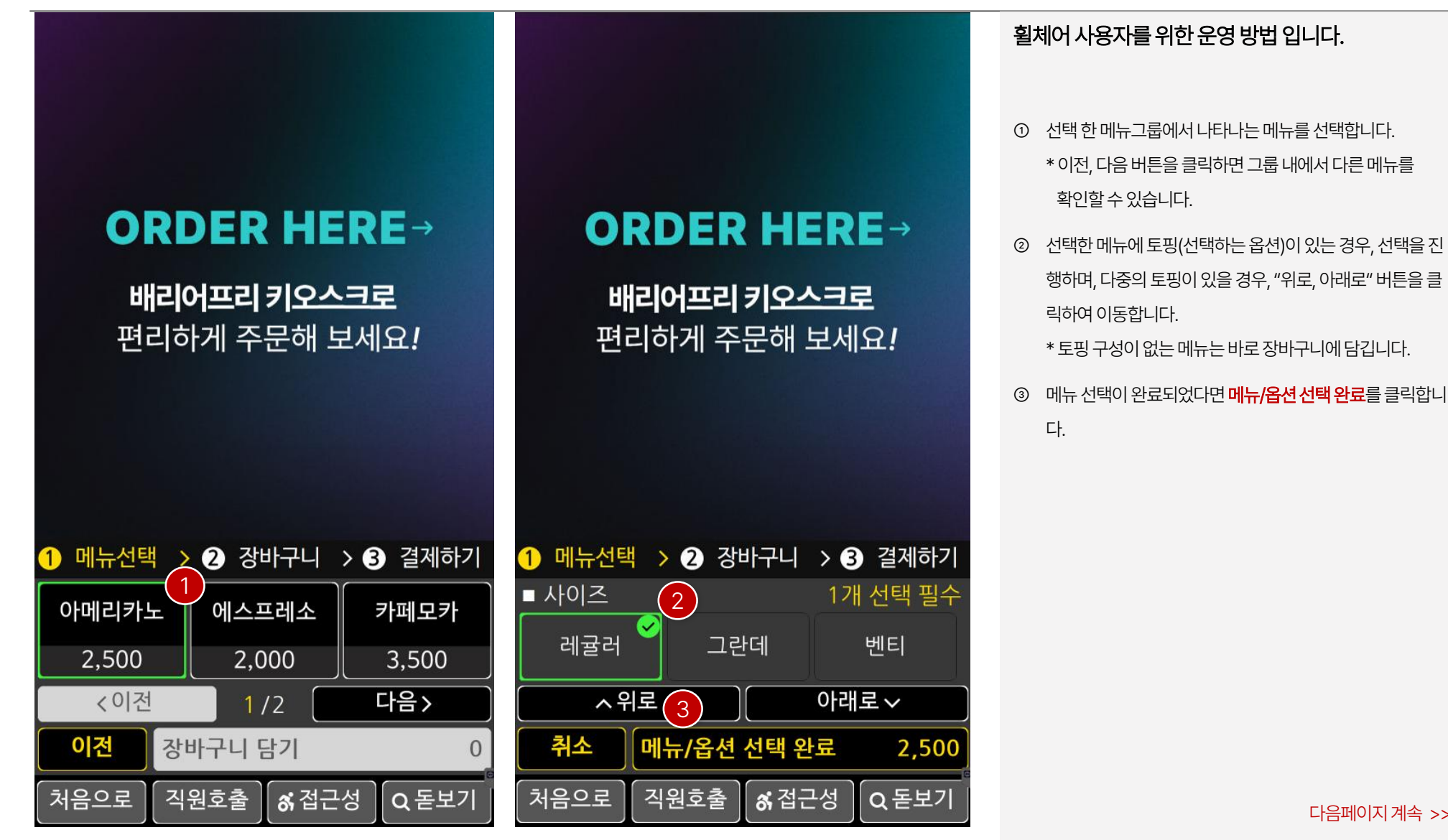

### 다음페이지계속 >>

13

![](_page_13_Figure_1.jpeg)

![](_page_14_Figure_1.jpeg)

#### 휠체어 사용자를 위한 운영 방법 입니다.

3

6

9

- ① 결제하기를 클릭 후 결제하고자 하는 수단(현금, 신용카드) 중 1가지를 클릭하여 진행합니다.
- ② 결제 진행 시 포인트 적립을 위해 **휴대폰 번호를 입력**하며, 적립을 원하지 않을 경우, 취소를 클릭하여 다음단계로 진행 합니다.

![](_page_15_Figure_1.jpeg)

## 저시력자 사용자

![](_page_16_Picture_1.jpeg)

![](_page_17_Figure_1.jpeg)

저시력자 사용자를 위한 운영 방법 입니다.

① 키오스크에서 접근성을 클릭합니다.

② 접근성 이동 후 **고대비**를 클릭합니다.

![](_page_18_Figure_1.jpeg)

#### 저시력자 사용자를 위한 운영 방법 입니다.

- ① 메인화면에서 주문방식(먹고가기, 포장하기)를 선택합니다.
- ② 참고로, <mark>돋보기</mark> 버튼은 어느 위치에서든 사용할 수 있습니다.

\* 하단의 직원호출은 키오스크 사용할 때 도움이 필요할 경우, 클릭하면 지정한 주방프린터로 인쇄물이 출력되어 직원의 도움을 받을 수 있습니다.

| 1 메뉴선택 | > 2 장바구니    | > 3 결제하기 | 1 메뉴선택      | > 2 장바구니   | > 3 결제하기 |
|--------|-------------|----------|-------------|------------|----------|
| < 커피   | 밀크티         | 음료 >     |             | ・ <b>メ</b> | 음료 >     |
| 아메리카노  | 에스프레소       | 카페모카     |             | 에스프레       | 카페모카     |
| 2,500  | 2,000       | 3,500    | 이메디기포       |            | 3,500    |
| 카라멜라떼  | 카페라떼        | 바닐라라떼    | 2,500       | 2,000      | 바닐라라떼    |
| 3,500  | 2,800       | 3,000    | 카라멜라떼       | 카페라띠       | 3,000    |
|        | 1           |          | 디시글 중에지 1   | 품격여주세요.    |          |
| <이전    | 1/1         | 다음>      | <이전         | 1/1        | 다음>      |
| 이전     | 장바구니 담기     | 0        | <b>이전</b> 장 | 바구니 담기     | 0        |
| 처음으로   | 진원ㅎ춪 🖌 🚜 전근 | 고성 ○ 돋보기 | 처음으로 고      | 원호춬 🗖 🔏 접  | 근성 이 돋보기 |

저시력자 사용자를 위한 운영 방법 입니다.

..... 돋보기

- ① 주문하고자 하는 메뉴의 그룹(카테고리)를 선택하여 메뉴를 선택합니다.
- ② 키오스크 화면의 글씨가 잘 보이지 않는다면 돋보기 버튼을 클릭하여 글씨를 크게 보며, 선택할 수 있습니다.

![](_page_20_Figure_1.jpeg)

저시력자 사용자를 위한 운영 방법 입니다.

- 선택한 메뉴에 토핑(선택하는 옵션)이 있는 경우, 선택을 진 행하며, 다중의 토핑이 있을 경우, "위로, 아래로" 버튼을 클 릭하여 이동합니다. 선택이 완료되면 메뉴/옵션 선택 완료를 클릭합니다.
  - \* 토핑 구성이 없는 메뉴는 바로 장바구니에 담깁니다.
- 키오스크 화면의 글씨가 잘 보이지 않는다면 돋보기 버튼을 클릭하여 글씨를 크게 보며, 선택할 수 있습니다.

| 1 메뉴선택 : | 2 장바구니     | > 3 결제하기 | 1 메뉴선택  | > 2 장비 | 구니 > (       | 3 결제하기  |
|----------|------------|----------|---------|--------|--------------|---------|
| < 커피     | 밀크티        | 음료 >     | 상품      | -      | 수량           | 가격      |
| 아메리카노    | 에스프레소      | 카페모카     | 아메리카노   |        | 1 +          | 2,500 × |
| 2,500    | 2,000      | 3,500    | 뜨겁게/레귤러 |        |              |         |
| 카라멜라떼    | 카페라떼       | 바닐라라떼    |         |        |              |         |
| 3,500    | 2,800      | 3,000    |         |        |              |         |
| 4.01.71  |            | FLQ V    |         |        | 012          |         |
|          | 1/1        | 나음 >     | 2       |        | 아리           | 비도 ∨    |
| 이전 장     | 바구니 담기 1개  | 2,500    | 이전      |        | 결제하기         | 2,500   |
| 처음으로 직   | 원호출 🚺 💰 접근 | 성 Q 돋보기  | 처음으로    | 직원호출   | <b>중</b> 접근성 | Q돋보기    |

저시력자 사용자를 위한 운영 방법 입니다.

- ① 장바구니 담기를 클릭 후 담아 놓은 메뉴의 정보를 확인할 수 있습니다.
- ② 주문하고자 하는 메뉴를 확인하였다면 결제하기를 클릭하 여 다음단계로 진행합니다.

![](_page_22_Figure_1.jpeg)

저시력자 사용자를 위한 운영 방법 입니다.

- ② 결제하기를 클릭 후 결제하고자 하는 수단(현금, 신용카드)
   중 1가지를 클릭하여 진행합니다.
- ② 결제 진행 시 포인트 적립을 위해 휴대폰 번호를 입력하며,
   적립을 원하지 않을 경우, 취소를 클릭하여 다음단계로 진행 합니다.

![](_page_23_Figure_1.jpeg)

## 시각 장애인

![](_page_24_Picture_1.jpeg)

#### 다음페이지계속 >>

b. 음성 정지 후 1회 누를 시 재생 c. 빠르게 2회 누를 시 다시 듣기

a. 음성 안내 시 1회 누를 시 정지

⑤ 음성일시정지&다시듣기

방향키로 이동 후 해당 버튼을 클릭하면 선택이 됩니다.

④ 선택

③ 방향키 (위, 좌, 우, 아래)

해당 버튼을 이용하여 이동합니다.

② 음량
 -/+ 버튼을 이용하여 음량을 조절합니다.

이어폰잭
 음성으로 기능, 메뉴그룹, 메뉴 등을 음성으로 안내합니다.
 따로 선택한 부분이 없다면 처음부터 안내하며, 특정위치로
 이동 시 해당 부분만 안내를 합니다.

\* 이어폰을 다시 결합 시 처음부터 다시 시작합니다.

키오스크 촉각키패드 설명은 좌에서 우 방향입니다.

니다.

화면이 보이지 않는 시각 장애인을 위한 운영 방법 입

![](_page_25_Picture_12.jpeg)

![](_page_26_Picture_1.jpeg)

![](_page_27_Figure_1.jpeg)

![](_page_27_Figure_2.jpeg)

화면이 보이지 않는 시각 장애인을 위한 운영 방법 입

니다.

- 주문하고자 하는 메뉴의 그룹(카테고리)를 선택하여 메뉴를 선택합니다.
- 2 선택한 메뉴에 토핑(선택하는 옵션)이 있는 경우, 선택을 진 행하며, 다중의 토핑이 있을 경우, "위로, 아래로" 버튼을 클 릭하여 이동합니다. 선택이 완료되면 메뉴/옵션 선택 완료를 클릭합니다.
  - \* 토핑 구성이 없는 메뉴는 바로 장바구니에 담깁니다.

![](_page_27_Figure_8.jpeg)

| 1 메뉴선택 > | 2 장바구니 | > 3 결제하기 |
|----------|--------|----------|
| < 커피     | 밀크티    | 음료 >     |
|          |        |          |
| 아메리카노    | 에스프레소  | 카페모카     |
| 2,500    | 2,000  | 3,500    |
|          |        |          |
| 카라멜라떼    | 카페라떼   | 바닐라라떼    |
| 3,500    | 2,800  | 3,000    |

![](_page_28_Picture_2.jpeg)

화면이 보이지 않는 시각 장애인을 위한 운영 방법 입 니다.

- 장바구니 담기를 클릭 후 담아 놓은 메뉴의 정보를 확인할
   수 있습니다.
- 주문하고자 하는 메뉴를 확인하였다면 결제하기를 클릭하
   여 다음단계로 진행합니다.

![](_page_28_Figure_6.jpeg)

![](_page_29_Figure_1.jpeg)

화면이 보이지 않는 시각 장애인을 위한 운영 방법 입 니다.

- ② 결제하기를 클릭 후 결제하고자 하는 수단(현금, 신용카드)
   중 1가지를 클릭하여 진행합니다.
- ② 결제 진행 시 포인트 적립을 위해 휴대폰 번호를 입력하며,
   적립을 원하지 않을 경우, 취소를 클릭하여 다음단계로 진행 합니다.

![](_page_30_Figure_1.jpeg)

## 일반 사용자

![](_page_31_Picture_1.jpeg)

![](_page_32_Picture_1.jpeg)

![](_page_33_Figure_1.jpeg)

![](_page_33_Figure_2.jpeg)

일반사용자를 위한 운영 방법 입니다.

- 주문하고자 하는 메뉴의 그룹(카테고리)를 선택하여 메뉴를 선택합니다.
- 2 선택한 메뉴에 토핑(선택하는 옵션)이 있는 경우, 선택을 진 행하며, 다중의 토핑이 있을 경우, "위로, 아래로" 버튼을 클 릭하여 이동합니다. 선택이 완료되면 메뉴/옵션 선택 완료를 클릭합니다.

\* 토핑 구성이 없는 메뉴는 바로 장바구니에 담깁니다.

![](_page_33_Figure_7.jpeg)

| 1 메뉴선택 > | 2 장바구니 | > 3 결제하기 |
|----------|--------|----------|
| < 커피     | 밀크티    | 음료 >     |
|          |        |          |
| 아메리카노    | 에스프레소  | 카페모카     |
| 2,500    | 2,000  | 3,500    |
|          |        |          |
| 카라멜라떼    | 카페라떼   | 바닐라라떼    |
| 3,500    | 2,800  | 3,000    |

![](_page_34_Picture_2.jpeg)

일반 사용자를 위한 운영 방법 입니다.

- 장바구니 담기를 클릭 후 담아 놓은 메뉴의 정보를 확인할
   수 있습니다.
- 주문하고자 하는 메뉴를 확인하였다면 결제하기를 클릭하
   여 다음단계로 진행합니다.

| < 이경 | 1/     | 1            | 다음>   | ~9   | 2    | 아래           | 로~    |
|------|--------|--------------|-------|------|------|--------------|-------|
| 이전   | 장바구니 담 | 기 1개         | 2,500 | 이전   |      | 결제하기         | 2,500 |
| 처음으로 | 직원호출   | <b>종</b> 접근성 | Q돋보기  | 처음으로 | 직원호출 | <b>중</b> 접근성 | Q돋보기  |

![](_page_35_Figure_1.jpeg)

![](_page_36_Figure_1.jpeg)

# 감사합니다

imu